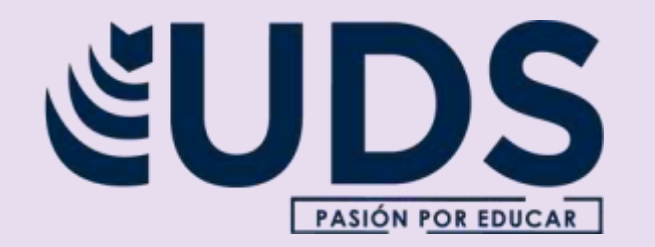

#### Nombre de alumno: Alexa Gabriela Morales Coutiño

Nombre del profesor: Andrés Alejandro Reyes Molina

Nombre del trabajo: Actividad 2

Materia: Computación I

**Grado: 1 er cuatrimestre de Nutrición** 

Grupo: "A"

| inicio Insertar                     | Dibujar Diselo                                       | Disposición a | Disposición Betarencias                                                                                         |  |
|-------------------------------------|------------------------------------------------------|---------------|----------------------------------------------------------------------------------------------------|--|
| File de totales<br>Files con bandas | Ottina solumna<br>Ditina solumna<br>Estumnas son bar |               | · .                                                                                                    |  |
| Smartlife                           |                                                      | Cinco Dias    |                                                                                                    |  |
| Aletician                           |                                                      | Lifestyle     |                                                                                                    |  |
| Noticias                            |                                                      | Gadgets       |                                                                                                    |  |
| Motor                               |                                                      | Coopsis       | the second second second second second second second second second second second second second second second se |  |

Comitán de Domínguez Chiapas a 13 de octubre de 2022

# Tablas de Word

# Formato a tabla

Es una herramienta en cuadrícula que nos sirve para presentar información organizada, para mejorar el diseño de los documentos

Facilitan: Distribución de textos y gráficos contenidos en su cuadrícula Compuesta por: Filas, columnas y celdas

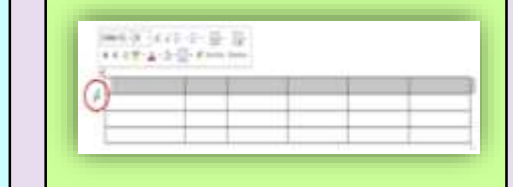

Proving Labora.
 Discape Labora.
 Discape Labora.
 Lynocodic Social Arrowsian
 House on Labora. In Social

Esto funciona cuándo se le quiere aplicar el formato a toda la tabla usando "estilos de tabla".

Colocando el puntero sobre cada uno de los estilos de tablas

con formato anterior

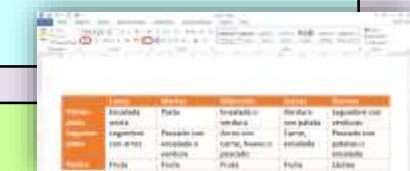

Agregar o quitar bordes
Mostrar o ocultar las líneas de la cuadrícula
Agregar una celda, una fila o una columna
Eliminar una celda, una fila o una columna
Combinar o dividir celdas
Repetir el título de una tabla en las páginas siguientes
Controlar dónde se divide una tabla
Forzar la división de una tabla entre páginas en una fila determinada

## Estilos

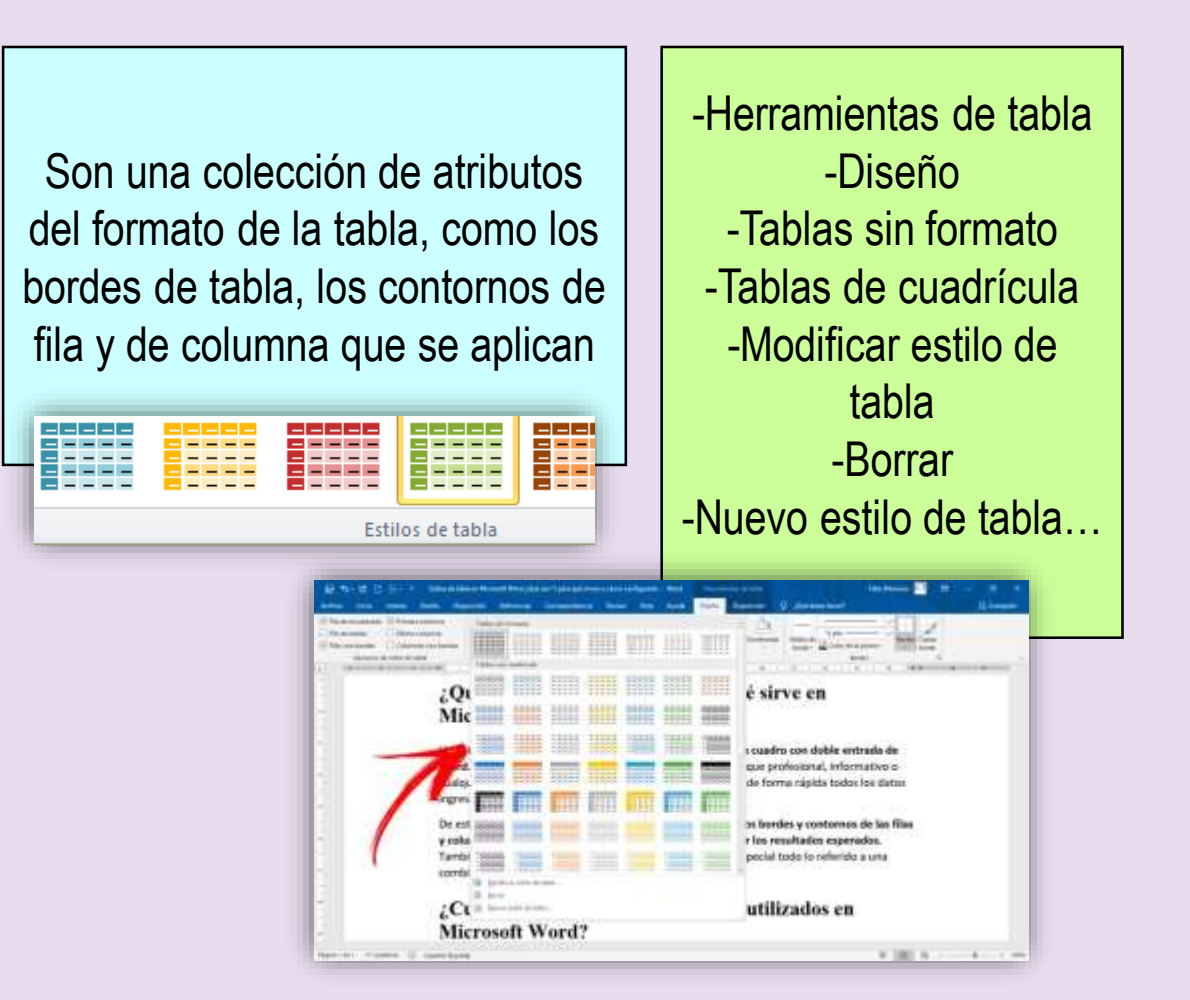

#### Insertar y eliminar celdas, filas, columnas Celdas

 Clic en una celda que se encuentra a la derecha o encima de dónde se quiera insertar una tabla
 En <u>herramientas de tabla</u>, haga clic en la pestaña <u>diseño</u>
 Clic en la flecha situada en la esquina inferior derecha de la sección <u>filas y columnas</u>
 Hacer clic en alguna de las opciones

#### Filas

**1.-** Clic en una celda encima o debajo donde quiera agregar una fila

**2.-** En <u>herramientas de tabla</u>, en la sección <u>diseño</u>, realice una de las siguientes opciones: <u>insertar encima</u> o <u>insertar debajo</u>

### Columna una columna a la izquierda o a la derecha

1.- Clic en una celda a la izquierda o a la derecha del lugar donde desea agregar una columna

2.- En <u>herramientas de tabla</u>, en la pestaña <u>diseño</u>, realizar una de las siguientes acciones: columna a la izquierda de la celda, clic en <u>insertar a la izquierda en el grupo filas y columnas</u>, columna a la derecha de la celda, <u>clic en insertar a la derecha en el grupo de filas</u>

<u>y columnas</u>

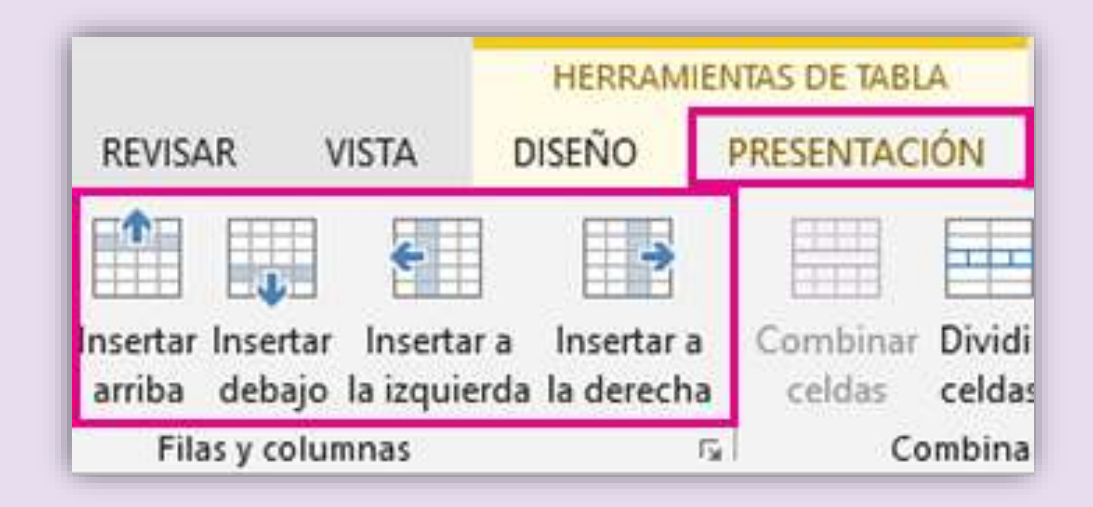

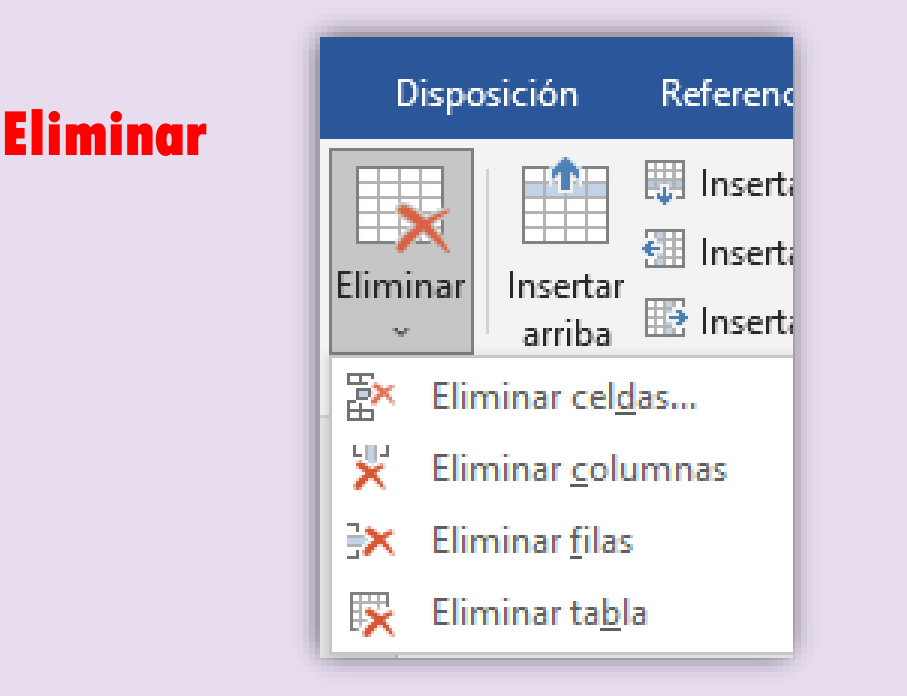

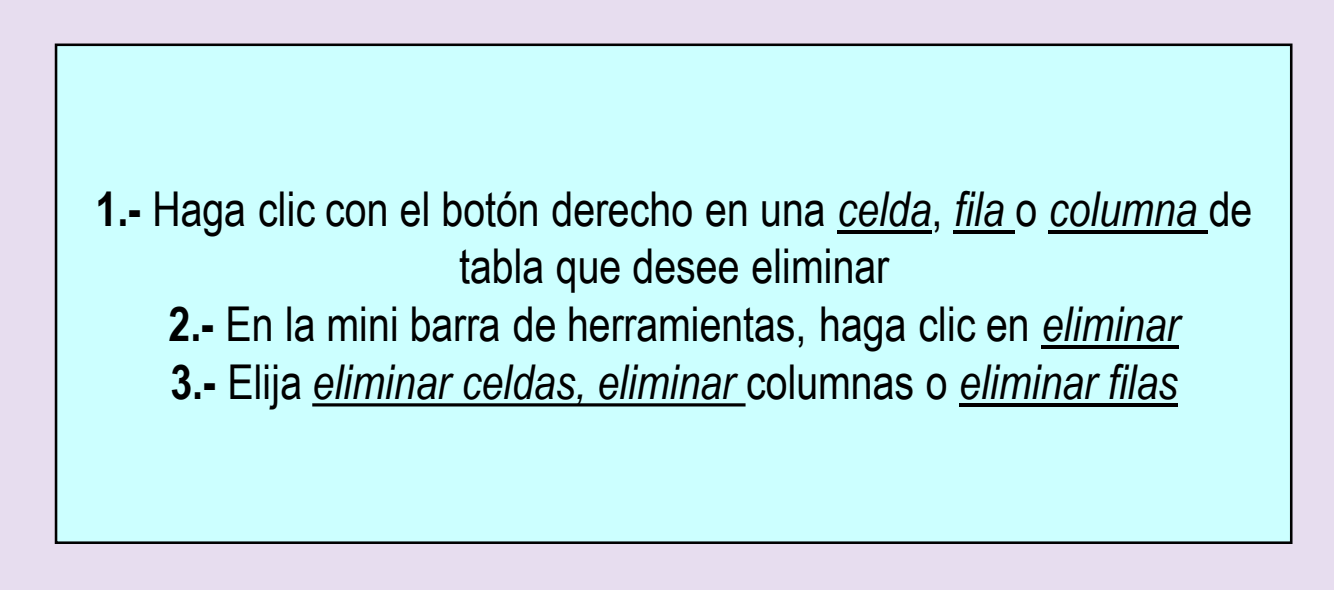

### Combinar y dividir celdas

#### Combinar

Se pueden combinar dos o más celdas de una tabla que estén en la misma fila o columna en una sola celda

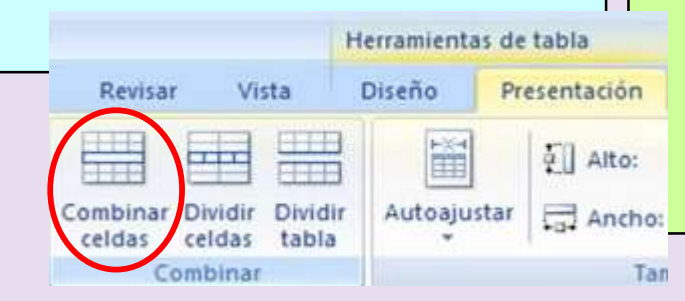

Seleccione las celdas que quieran combinar
 En <u>herramientas de tabla</u>, en la pestaña <u>diseño</u>, en el grupo <u>combinar</u>, haga clic en <u>combinar celdas</u>

Dividir

- **1.-** Haga clic en una celda o seleccione las celdas que deseen dividir
  - 2.- En <u>herramientas de tabla</u>, en la ficha <u>diseño</u>, en el grupo <u>combinar</u>, haga clic en <u>dividir celdas</u>
  - 3.- Escriba el número de columnas o filas en las que se desea dividir las celdas seleccionadas

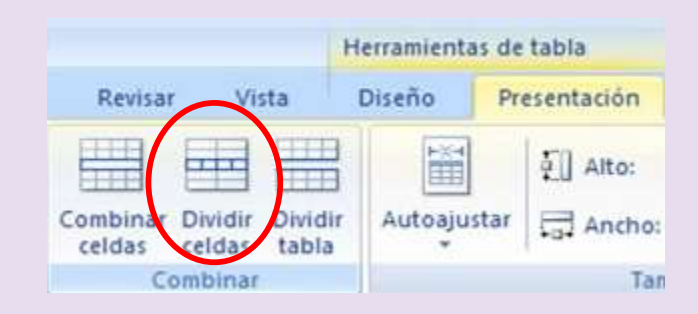